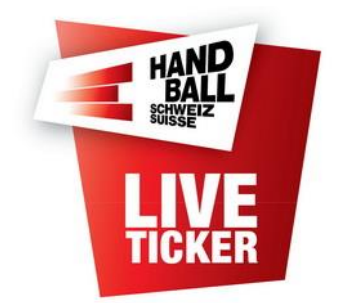

Installation Live-Ticker FSH

Etablir par:FSH IT-Coordination & AdministrationDate:August 2016Version:2.0Date de modification30.12.2017 Update Pt. 1, 4

#### Contenu

| 1 | Conditions techniques                                   | 2 |
|---|---------------------------------------------------------|---|
| 2 | Chargement et installation du logiciel Live-Ticker      | 2 |
| 3 | Réglages                                                | 5 |
| 4 | Questions / Réponses liées à l'installation du logiciel | 5 |

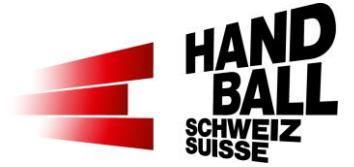

## 1 Conditions techniques

Les exigences minimales suivantes sont à respecter pour l'exploitation du logicielle Live-Ticker:

- Notebook / Tablette-PC avec Windows XP ou supérieure
- Microsoft.Net Framework 4.6
- Résolution d'écran depuis 1920 x 1080
- Connexion réseaux; Internet LAN ou Wireless
- Imprimante; Optionnel pour imprimer la feuille de match et les rapports
- → Le Notebook doit impérativement être connecté au réseau électrique.

### 2 Chargement et installation du logiciel Live-Ticker

Chargez, mémorisez le fichier .zip et ouvrez-le. Les dossiers suivantes y sont contenus:
SSCEBuntime x86 DELL mai

SSCERuntime\_x86-DEU.msi LT.Installer.msi Microsoft SQL Server Compact Live-Ticker FSH

• Si le logiciel Live-Ticker est chargé pour la 1ère fois, on doit d'abord installer "Microsoft SQL Server Compact":

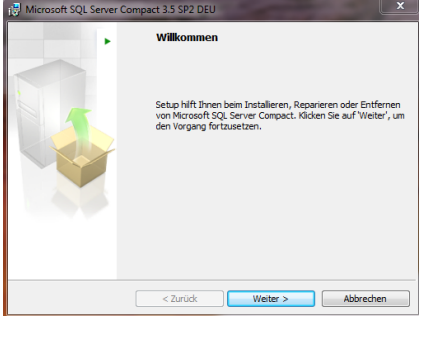

Installez le fichier "SSCERuntime\_x86-DEU.msi" en double cliquant dessus.

> Suivant

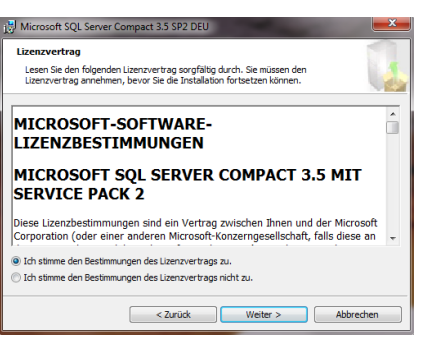

Acceptez les conditions.

> Suivant

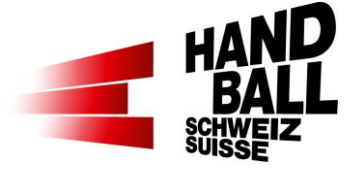

| 😸 Microsof                                                                                                    | t SQL Server Co  | mpact 3.5 SP2 DEU      |                         |                       |  |  |  |  |
|----------------------------------------------------------------------------------------------------|------------------|------------------------|-------------------------|-----------------------|--|--|--|--|
| Das Prog                                                                                                    | ramm kann jet    | zt installiert werden  |                         |                       |  |  |  |  |
| Die Installation kann nun gestartet werden.                                                                                                    |                  |                        |                         |                       |  |  |  |  |
| Klicken Sie auf 'Installieren', um die Installation zu starten.                                                                                                    |                  |                        |                         |                       |  |  |  |  |
| Klicken Sie auf 'Zurück', um die Installationseinstellungen zu überprüfen oder zu ändern.<br>Klicken Sie auf 'Abhrechen', um Setun zu beenden.                                                                                                    |                  |                        |                         |                       |  |  |  |  |
| There is an interaction of the part of the type of the trace of the trace of the tr |                  |                        |                         |                       |  |  |  |  |
|                                                                                                    |                  |                        |                         |                       |  |  |  |  |
|                                                                                                    |                  |                        |                         |                       |  |  |  |  |
|                                                                                                    |                  |                        |                         |                       |  |  |  |  |
| Installationspfad                                                                                                    |                  |                        |                         |                       |  |  |  |  |
| C:\Program Files\Microsoft SOI Server Compact Edition\                                                                                                    |                  |                        |                         |                       |  |  |  |  |
|                                                                                                    |                  |                        |                         |                       |  |  |  |  |
|                                                                                                    |                  | < 7urück               | Installieren            | Abbrechen             |  |  |  |  |
|                                                                                                    |                  |                        |                         |                       |  |  |  |  |
|                                                                                                    |                  |                        |                         |                       |  |  |  |  |
| Microsof                                                                                                    | t SQL Server Co  | mpact 3.5 SP2 DEU      | -                       |                       |  |  |  |  |
| Microsoft                                                                                                    | SQL Server Co    | mpact wird installier  | t                       |                       |  |  |  |  |
| Die von I                                                                                                    | ihnen ausgewählt | en Programmfunktionen  | werden installiert.     | Les .                 |  |  |  |  |
| _                                                                                                    | Bitte warten Sie | , während Microsoft SQ | L Server Compact insta  | liert wird.           |  |  |  |  |
| 157                                                                                                    | Dies kann einige | e Minuten dauern.      |                         |                       |  |  |  |  |
| Status:                                                                                                    |                  |                        |                         |                       |  |  |  |  |
|                                                                                                    | Neue Dateien w   | erden kopiert          |                         |                       |  |  |  |  |
|                                                                                                    |                  |                        |                         |                       |  |  |  |  |
|                                                                                                    |                  |                        |                         |                       |  |  |  |  |
|                                                                                                    |                  |                        |                         |                       |  |  |  |  |
|                                                                                                    |                  |                        |                         |                       |  |  |  |  |
|                                                                                                    |                  |                        |                         |                       |  |  |  |  |
|                                                                                                    |                  |                        |                         |                       |  |  |  |  |
|                                                                                                    |                  | < Zurück               | Weiter >                | Abbrechen             |  |  |  |  |
|                                                                                                    |                  |                        |                         | I                     |  |  |  |  |
|                                                                                                    |                  |                        |                         |                       |  |  |  |  |
| Hicrosof                                                                                                    | t SQL Server Co  | mpact 3.5 SP2 DEU      |                         | ×                     |  |  |  |  |
|                                                                                                    |                  | Setup für Mic          | rosoft SQL Serve        | r Compact wird        |  |  |  |  |
|                                                                                                    |                  | abgeschlosse           | n                       |                       |  |  |  |  |
|                                                                                                    |                  |                        |                         |                       |  |  |  |  |
|                                                                                                    |                  | Microsoft SQL Ser      | ver Compact wurde erf   | olgreich installiert. |  |  |  |  |
|                                                                                                    |                  | Klicken Sie zum Be     | enden auf Hertig stelle | n.                    |  |  |  |  |
|                                                                                                    |                  |                        |                         |                       |  |  |  |  |
|                                                                                                    |                  |                        |                         |                       |  |  |  |  |
|                                                                                                    |                  |                        |                         |                       |  |  |  |  |
|                                                                                                    |                  |                        |                         |                       |  |  |  |  |
|                                                                                                    |                  |                        |                         |                       |  |  |  |  |
|                                                                                                    |                  |                        |                         |                       |  |  |  |  |
|                                                                                                    |                  |                        |                         |                       |  |  |  |  |
|                                                                                                    |                  |                        |                         | Fertig stellen        |  |  |  |  |

> Installer

Pendant l'installation du logiciel acceptez d'être l'administrateur..

Le logiciel est maintenant en cours d'installation.

> Terminer

• Beim Ersten Start wird die "Microsoft.Net Framework v4.0"-Version geprüft. Falls notwendig, folgen Sie einfach der Installations-Anweisung vom System.

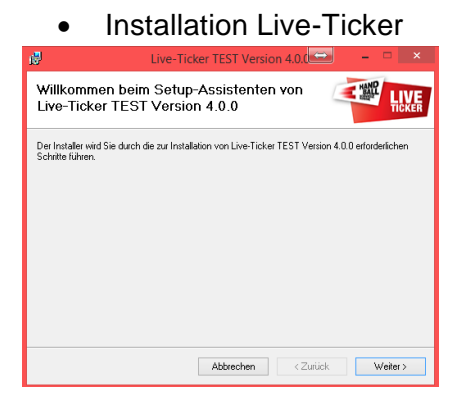

Installez le fichier "LT.Installer.msi" en double cliquant dessus.

> Suivant

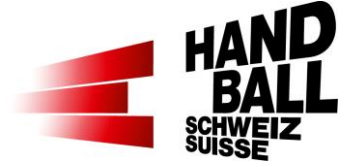

| 🖞 Live-Ticker TEST Version 4.0.                                                                                                    | • - • ×              |  |  |  |  |  |  |
|----------------------------------------------------------------------------------------------------|----------------------|--|--|--|--|--|--|
| Installationsordner wählen                                                                                                    |                      |  |  |  |  |  |  |
| Der Installer wird Live-Ticker TEST Verlion 4.0.0 in folgendem Ordner installieren.<br>Um in diesem Dicher zu installieren, klicken Sie auf "Welter". Um in einem anderen vorhanderen<br>Ordner zu installieren, geben Sie diesen ein oder klicken Sie auf "Durchsuchen". |                      |  |  |  |  |  |  |
| C:\Program Files (x88)\SHV\Live-Ticker TEST\ Durchsuchen                                                                                                    |                      |  |  |  |  |  |  |
|                                                                                                    | Speicherplatzbedarf  |  |  |  |  |  |  |
| Installieren Sie Live-Ticker TEST Version 4.0.0 nur für den aktuellen Ber<br>Benutzer dieses Computers.                                                                                                    | nutzer oder für alle |  |  |  |  |  |  |
| Abbrechen < Zurüc                                                                                                    | :k Weiter >          |  |  |  |  |  |  |

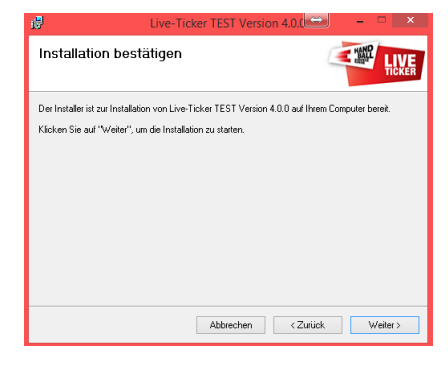

| 🛃 Live-T                                         | icker TEST Version | 4.0.0    | ×        |  |  |  |  |  |  |
|--------------------------------------------------|--------------------|----------|----------|--|--|--|--|--|--|
| Live-Ticker TEST Vers<br>installiert             | ion 4.0.0 wird     |          |          |  |  |  |  |  |  |
| Live-Ticker TEST Version 4.0.0 wird installiert. |                    |          |          |  |  |  |  |  |  |
| Vorgang wird ausgeführt                          |                    |          |          |  |  |  |  |  |  |
|                                                  |                    |          |          |  |  |  |  |  |  |
|                                                  |                    |          |          |  |  |  |  |  |  |
|                                                  |                    |          |          |  |  |  |  |  |  |
|                                                  |                    |          |          |  |  |  |  |  |  |
|                                                  |                    |          |          |  |  |  |  |  |  |
|                                                  |                    |          |          |  |  |  |  |  |  |
|                                                  |                    |          |          |  |  |  |  |  |  |
|                                                  | Abbrechen          | < Zurück | Weiter > |  |  |  |  |  |  |

Prüfen Sie mit Windows Update, ob wichtige Aktualisierungen für .NET Framework zur Verfügung stehen

Abbrechen < Zurück Schließen

Séquence d'installation et ...

Choisissez tous les utilisateurs

> Suivant

Confirmez l'installation...

> Suivant

Pendant l'installation du logiciel acceptez d'être l'administrateur.

Le logiciel est maintenant en cours d'installation.

Installation terminée

> Fermer

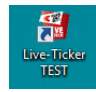

Installation beendet

Klicken Sie auf "Schließen".

Live-Ticker TEST Version 4.0.0 wurde erfolgreich installier

Sur le PC les liens sont maintenant en cours d'installation.

Le logiciel Live-Ticker est maintenant installé et prêt à l'exploitation.

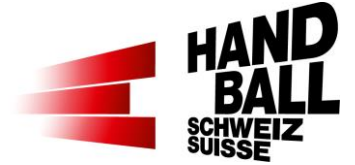

# 3 Réglages

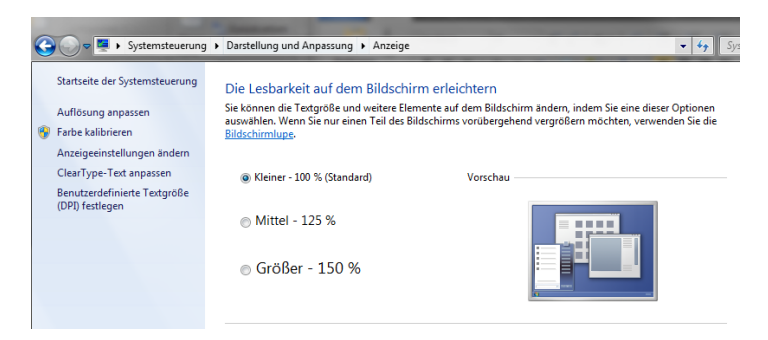

Réglez la vision d'écran à 100% (standard) sur le notebook / tablette-PC.

Le No des joueurs en 2 digits, les résultats et les boutons de texte seront affichés complètement.

## 4 Questions / Réponses liées à l'installation du logiciel

**Question / Problème** Réponse / Solution Bei der Erst-Installation geht das Login nicht. Le Live-Ticker doit être Online lors de la 1ère installation du lo-× Live-Ticker TEST Live-Ticker TEST giciel. Cependant le note-book 4.0.0.0 Version semble être Online on ne peut tou-jours pas faire le login. Le lo-Login fehlgeschlager Bitte überprüfen sie o , V gin dialogue du Live-Ticker ne ОК peut pas passer en Online. Voir l'onglet du globe à droite en haut, si gris la connexion Online est désactivée. 23 Possible causes: - Firewall locale et / ou .... - Firewall du logiciel antivirus .... Ne permet pas la communication au serveur LT. ...oder Spiel ist nicht vorhanden und die 23 ...wie oben... Oder die Systemzeit vom Weltkugel ist deaktiviert (grau). Notebook stimmt nicht.

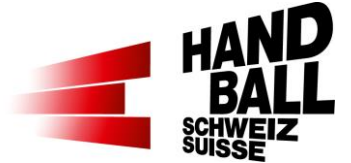

### Question / Problème

Chaque fois une nouvelle base de données est intrdouite lors du demarrage du Live-Ticker (loop).

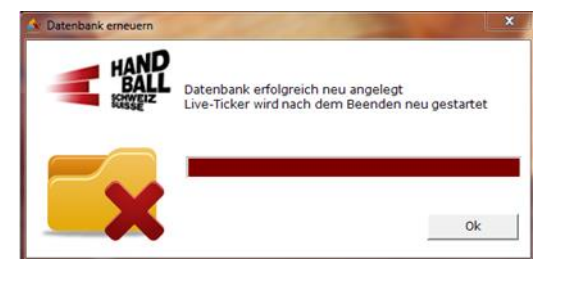

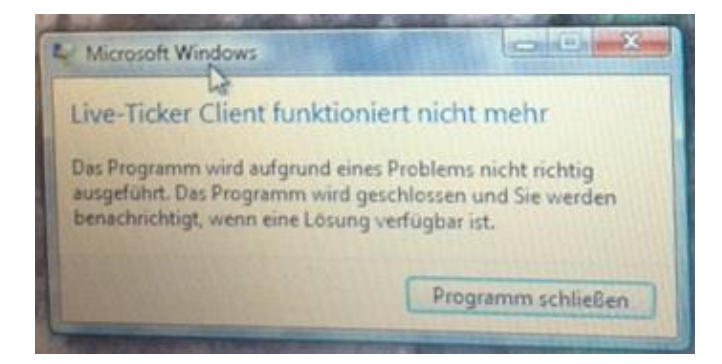

Réponse / Solution Tout d'abord désinstaller le driver "Microsoft SQL Server Compact..." et ensuite réinstaller encore une fois le "SSCE-Runtime\_x86-DEU.msi" selon l'instruction.

Il y a déjà une instance SQL-Server sur le PC du client. Celle-ci peut créer des interférences – désactivez les autres instances. .net Framework 4.6 runterladen und installieren. <u>https://www.microsoft.com/dede/download/de-</u> tails.aspx?id=48130